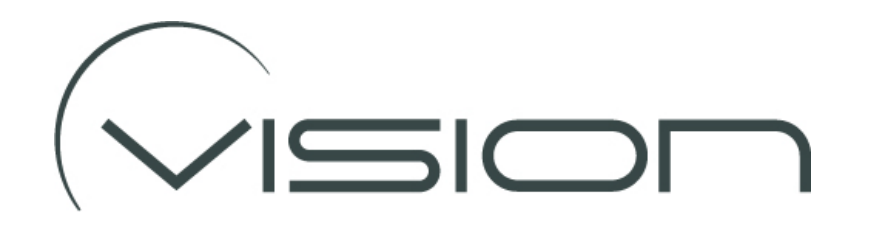

# **MIRROR MONITOR QUICK START GUIDE**

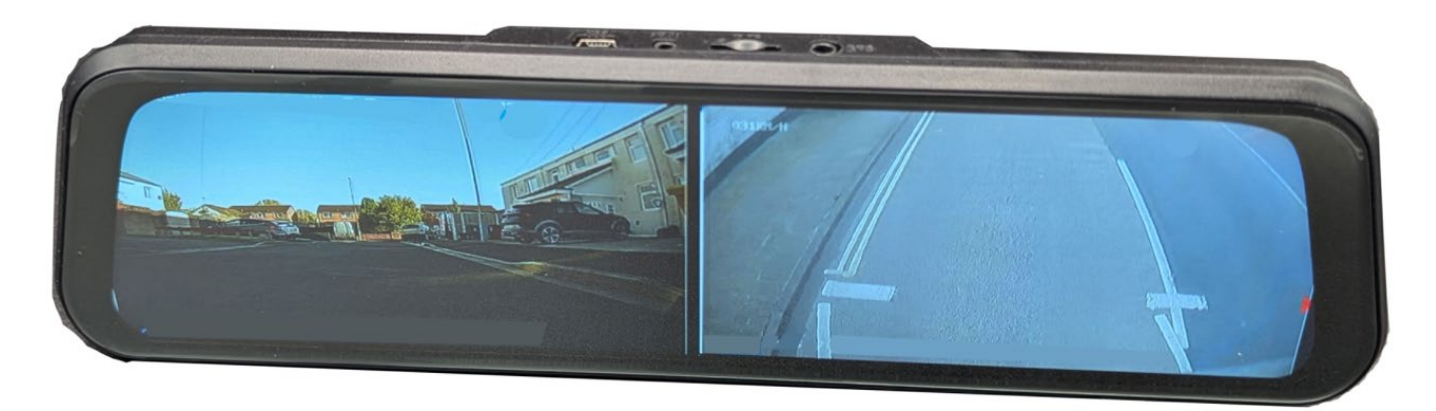

The ELDDIS Mirror Monitor features an integrated accident camera and a rearview/ reversing camera. All the normal user features can be accessed on the Hi-resolution 9.66" IPS touch screen display panel.

To display the menu - or show the camera images if using driving mode (see notes that follow) - tap on the screen which will then display camera images, status icons and menu buttons. These functions will be displayed for approx. 20 seconds after the screen has been tapped.

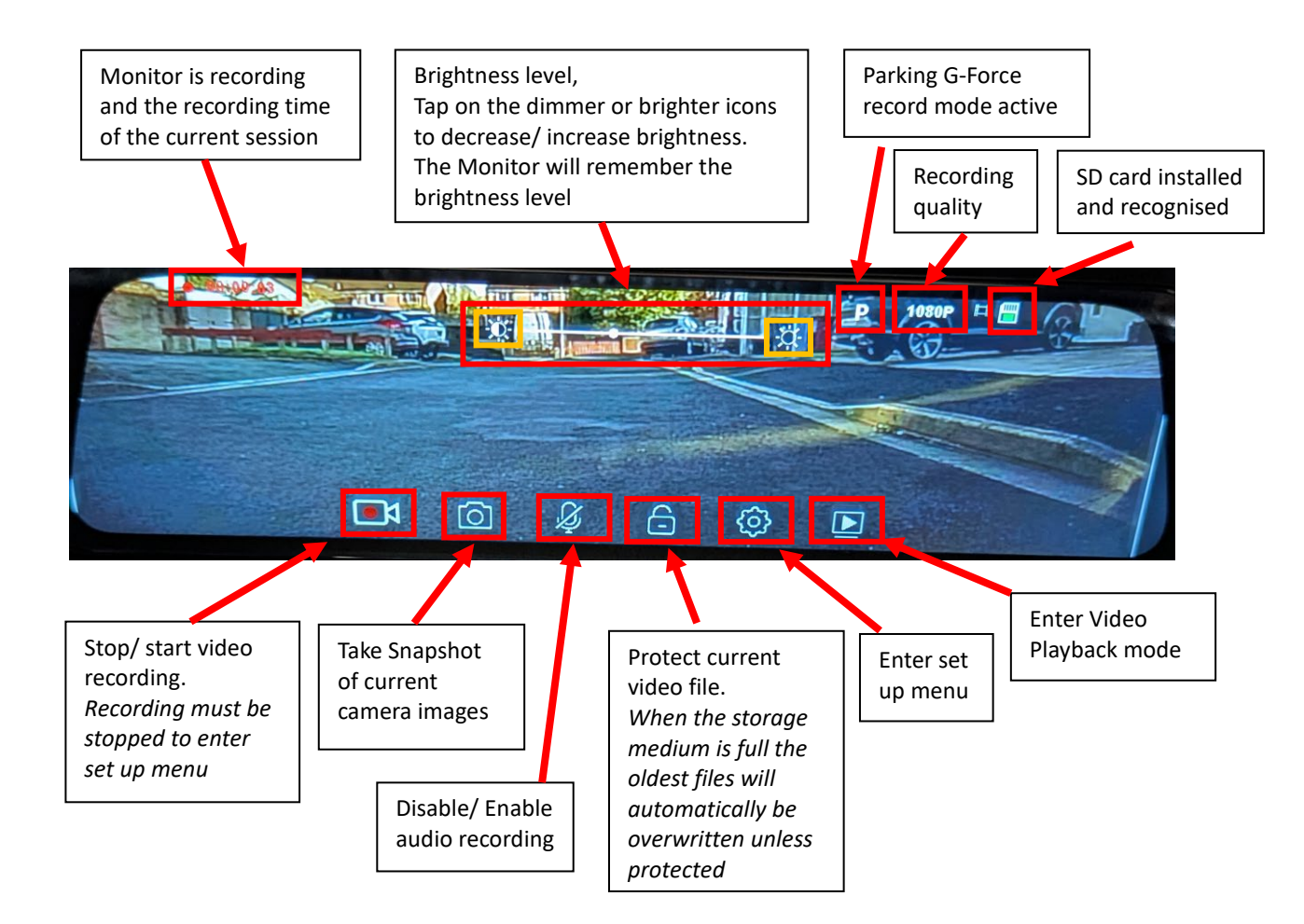

## CHANGING DISPLAYED CAMERAS AND PICTURE POSITION

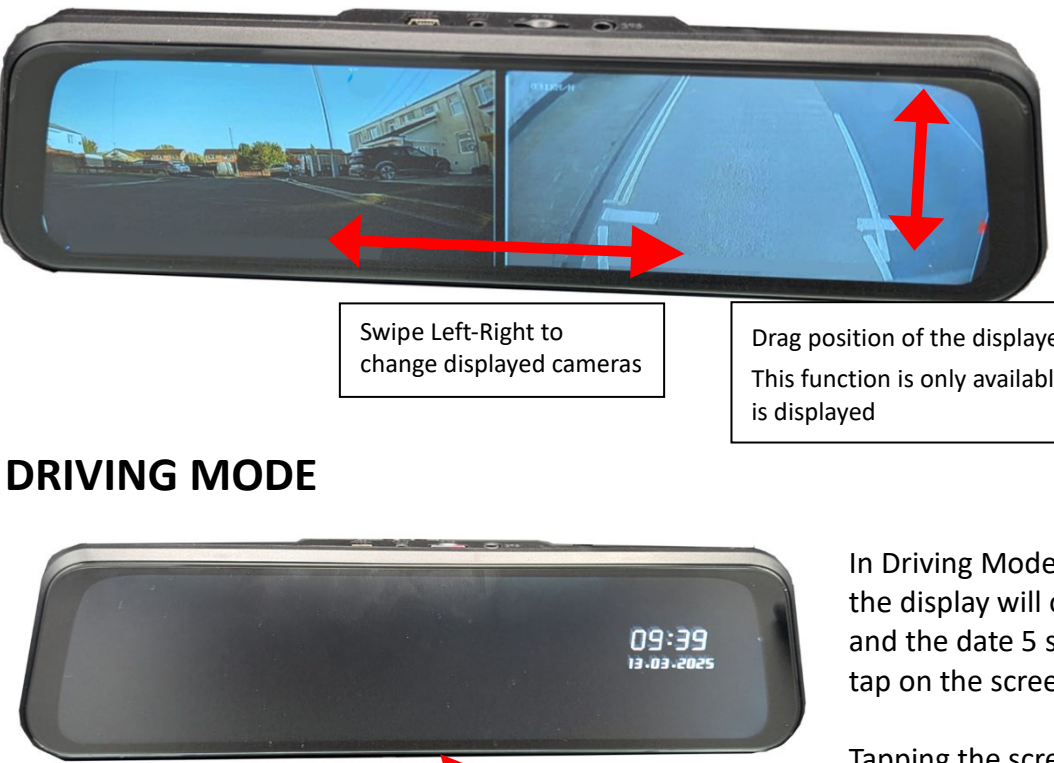

**Power Button** 

#### **Power Button**

The button is quite small and is fitted centrally underneath the monitor. This button is not intended to be used regularly as all the normal functions have been designed to be accessed through the screen.

The Monitor can be turned ON or OFF by holding the button down for 3 seconds. When power is removed the Monitor will turn off but will remember its state so when the vehicle is restarted the Monitor returns to the same state.

### **External connections to the Monitor**

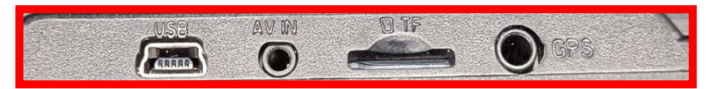

On top of the Monitor there is a slot for the TF card which the recorded footage is saved onto, and an option to connect a GPS Receiver. The USB and AV Input ports are not used on this Monitor as these connections are made through the vehicle harness.

The vehicle harness provides a connection for a reverse trigger which, when the vehicle is put into reverse, forces the monitor to display the reverse camera regardless of the Monitors status.

The Power and Camera connections are made through the vehicle harness.

Drag position of the displayed image up or down. This function is only available when a single camera

> In Driving Mode (see notes to follow), the display will only show the time and the date 5 seconds after the last tap on the screen.

Tapping the screen will immediately display the last selected screen

### SET UP MENU – RECORDING DISABLED

If Recording is Enabled the MENU options will change to the menus shown on the opposite page

Use the UP/ DOWN arrows to change menu pages, use the yellow return icon to exit menus

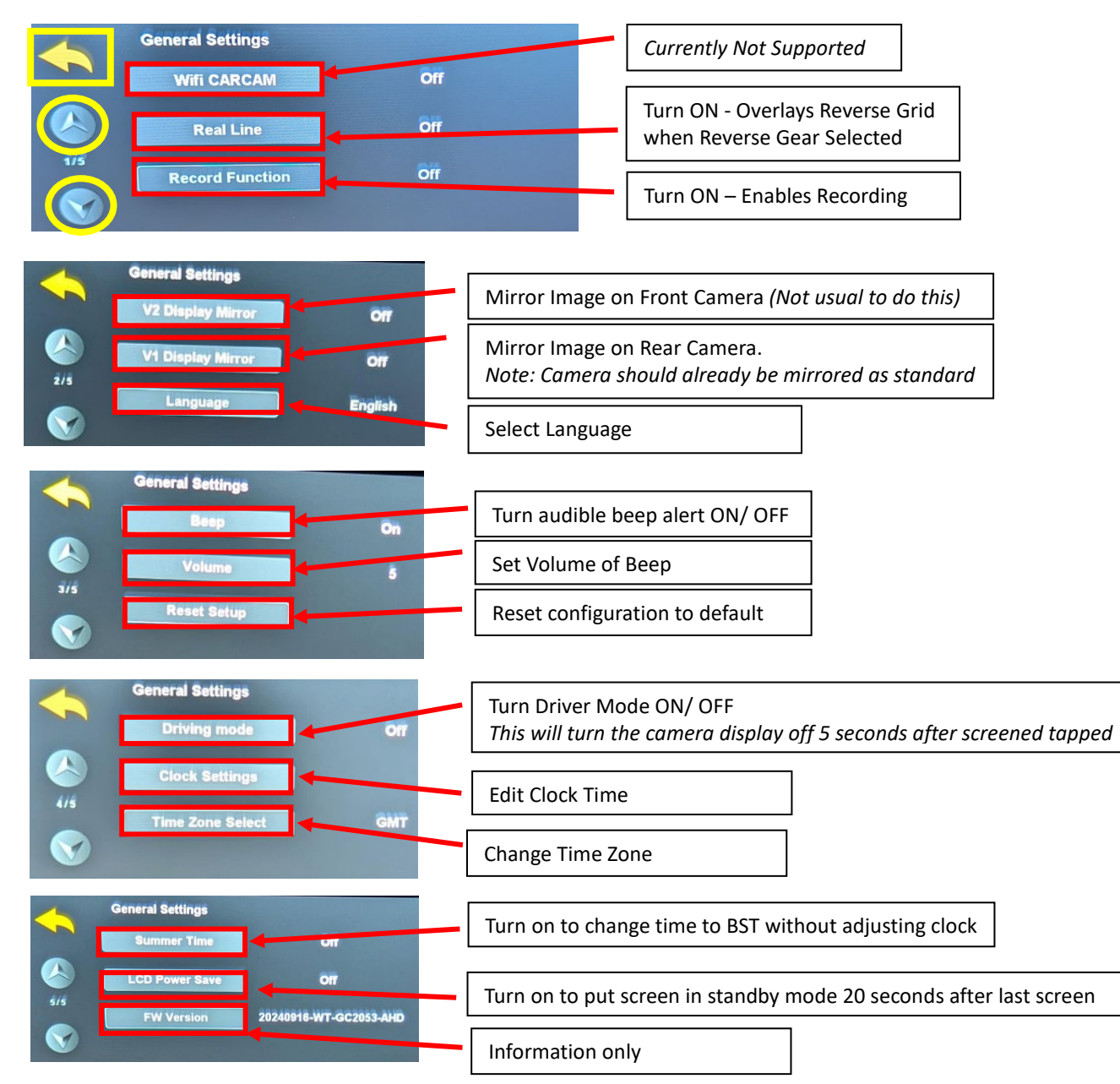

### **REVIEWING RECORDED VIDEOS**

Recording must be turned off to enter Playback Menu

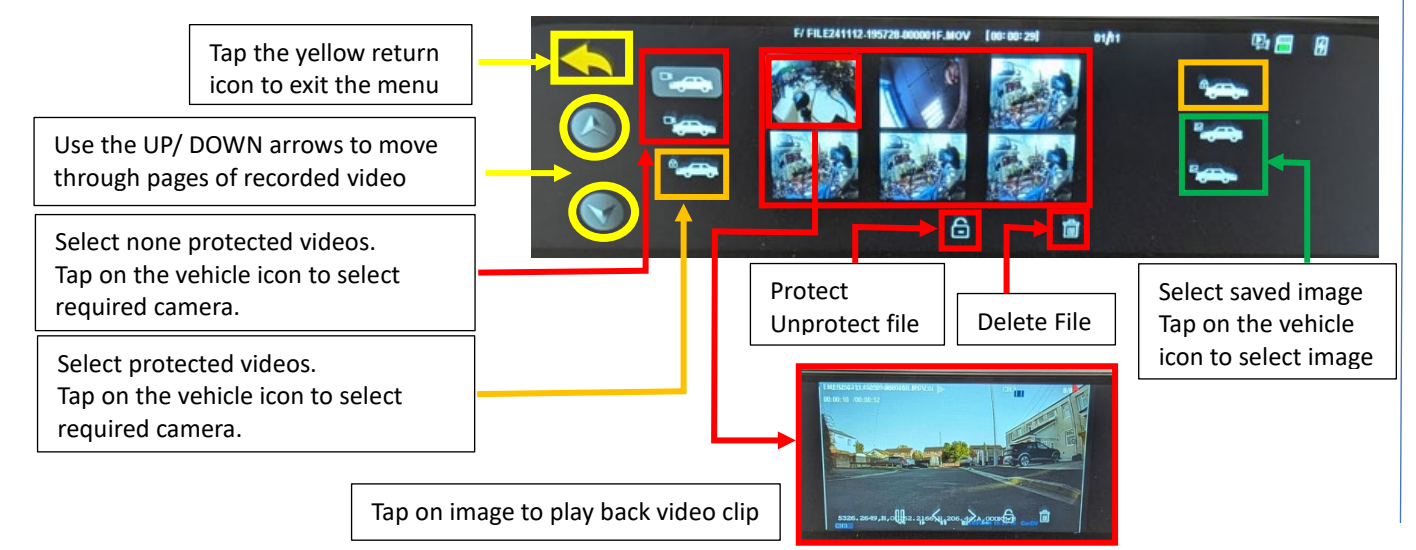

### SET UP MENU – RECORDING ENABLED

Recording must be turned off - Tap Recording Icon to turn recording off

|                                                                                                    | General Settings                                                                                                    | and the second second                                            | Currently Not Su                                                                                                    |
|----------------------------------------------------------------------------------------------------|----------------------------------------------------------------------------------------------------|------------------------------------------------------------------|----------------------------------------------------------------------------------------------------|
|                                                                                                    | Wifi CARCAM<br>Movie Clip Time                                                                                                    | Off                                                              | Set length of each                                                                                                    |
| 1/6                                                                                                    |                                                                                                    | 40.000                                                           |                                                                                                    |
|                                                                                                    | Movie Mode                                                                                                    | 1080P                                                            | Set Recording R<br>The Higher Reso                                                                                                    |
| 4                                                                                                    | General Settings                                                                                                    | and the second second                                            |                                                                                                    |
|                                                                                                    | Auto Record                                                                                                    | Öñ                                                               | Turn Auto Reco<br>When Auto Reco                                                                                                    |
|                                                                                                    | Real Line                                                                                                    | Off                                                              | Mirror Image of                                                                                                    |
| 2/1                                                                                                    | Record Function                                                                                                    | Ôñ                                                               | Note: Camera s                                                                                                    |
|                                                                                                    |                                                                                                    |                                                                  | Turn Recording                                                                                                    |
| 1                                                                                                    | General Settings                                                                                                    | and the second second                                            |                                                                                                    |
|                                                                                                    | Sound Record                                                                                                    | Off                                                              | Turn Audio Rec                                                                                                    |
| 3/6                                                                                                    | rking time-lapse monitori                                                                                                    | Off                                                              | Turn on time lap                                                                                                    |
|                                                                                                    | e-lapse video recording t                                                                                                    | 2 hours                                                          | Set time lapse r                                                                                                    |
|                                                                                                    | A REAL PROPERTY AND                                                                                                    |                                                                  |                                                                                                    |
|                                                                                                    | General Settings                                                                                                    | and an an an an an                                               | Mirror Image or                                                                                                    |
|                                                                                                    | VZ Display Mirror                                                                                                    | Off                                                              | Mirror Image or                                                                                                    |
| 4/1                                                                                                    | V1 Display Mirror                                                                                                    | Off                                                              | Note: Camera s                                                                                                    |
|                                                                                                    | Language                                                                                                    | English                                                          | Select Language                                                                                                    |
|                                                                                                    |                                                                                                    |                                                                  |                                                                                                    |
|                                                                                                    |                                                                                                    |                                                                  | r                                                                                                    |
|                                                                                                    | General Settings                                                                                                    |                                                                  | Turn audible be                                                                                                    |
| <ul> <li></li> <li></li> <li><!--</th--><td>General Settings<br/>Beep<br/>Volume</td><td>On<br/>5</td><td>Turn audible be<br/>Set Volume of E</td></li></ul>                                                                                                    | General Settings<br>Beep<br>Volume                                                                                                    | On<br>5                                                          | Turn audible be<br>Set Volume of E                                                                                                    |
| 5/8                                                                                                    | General Settings<br>Beep<br>Volume                                                                                                    | Ön                                                               | Turn audible be<br>Set Volume of E                                                                                                    |
| <ul> <li>✓</li> <li>✓</li> <li>✓</li> <li>✓</li> <li>✓</li> <li>✓</li> <li>✓</li> <li>✓</li> <li>✓</li> </ul>                                                                                                    | General Settings<br>Beep<br>Volume<br>G-sensor recording                                                                                                    | On<br>5<br>Löw                                                   | Turn audible be<br>Set Volume of E<br>Turn G Event Re<br><i>G Event Videos</i>                                                                                                    |
| 514<br>©                                                                                                    | General Settings Beep Volume G-sensor recording                                                                                                    | Öñ<br>5<br>Löw                                                   | Turn audible be<br>Set Volume of E<br>Turn G Event Re<br><i>G Event Videos</i>                                                                                                    |
| <ul> <li>✓</li> <li>✓</li> <li>✓</li> <li>✓</li> </ul>                                                                                                    | General Settings Beep Volume G-sensor recording General Settings                                                                                                    | Dn<br>5<br>Low                                                   | Turn audible be<br>Set Volume of E<br>Turn G Event Re<br><i>G Event Videos</i><br>Turn Parking G                                                                                                    |
| <ul> <li></li> <li></li> &lt;</ul>                                                                                                    | General Settings<br>Beep<br>Volume<br>G-sensor recording<br>General Settings<br>Parking Monitoring                                                                                                    | On<br>S<br>Low<br>High                                           | Turn audible be<br>Set Volume of E<br>Turn G Event Re<br><i>G Event Videos</i><br>Turn Parking G<br><i>G Event Videos</i>                                                                                                    |
| sri<br>Siri<br>Siri<br>Siri                                                                                                    | General Settings Beep Volume G-sensor recording General Settings Parking Monitoring Reset Setup                                                                                                    | On<br>5<br>Low<br>High                                           | Turn audible be<br>Set Volume of E<br>Turn G Event Re<br><i>G Event Videos</i><br>Turn Parking G<br><i>G Event Videos</i><br>Reset configura                                                                                                    |
| sri<br>Siri<br>Siri<br>Siri<br>Siri                                                                                                    | General Settings<br>Beep<br>Volume<br>G-sensor recording<br>General Settings<br>Parking Monitoring<br>Reset Setup<br>Format SD-Card                                                                                        | On<br>S<br>Low<br>High                                           | Turn audible be<br>Set Volume of E<br>Turn G Event Re<br><i>G Event Videos</i><br>Turn Parking G<br><i>G Event Videos</i><br>Reset configura<br>Format Storage                                                                                                    |
| <ul> <li>↓</li> <li>↓</li></ul>                                                                                                    | General Settings Beep Volume G-sensor recording General Settings Parking Monitoring Reset Setup Format SD-Card General Settings                                                                                            | Ön<br>Š<br>Low<br>High                                           | Turn audible be<br>Set Volume of E<br>Turn G Event Re<br><i>G Event Videos</i><br>Turn Parking G<br><i>G Event Videos</i><br>Reset configura<br>Format Storage                                                                                                    |
|                                                                                                    | General Settings Beep Volume G-sensor recording General Settings Parking Monitoring Reset Setup Format SD-Card General Settings Driving mode                                                                               | On<br>5<br>Low<br>High                                           | Turn audible be<br>Set Volume of E<br>Turn G Event Re<br><i>G Event Videos</i><br>Turn Parking G<br><i>G Event Videos</i><br>Reset configura<br>Format Storage<br>Turn Driver Mo<br><i>This will turn th</i>                                                                           |
| <ul> <li>↓</li> <li>↓</li></ul>                                                                                                    | General Settings Beep Volume G-sensor recording General Settings Parking Monitoring Reset Setup Format SD-Card General Settings Driving mode Clock Settings                                                                | Ön<br>Š<br>Low<br>High                                           | Turn audible be<br>Set Volume of E<br>Turn G Event Re<br><i>G Event Videos</i><br>Reset configura<br>Format Storage<br>Turn Driver Mo<br><i>This will turn th</i>                                                                                                    |
| <ul> <li>Si Si</li> <li>Si Si</li> <li>Si Si</li> <li>Si Si</li> <li>Si Si</li> <li>Si Si</li> <li>Si Si</li> <li>Si Si</li> <li>Si Si</li> <li>Si Si</li> <li>Si Si</li> <li>Si Si</li> <li>Si Si</li> </ul>                                                                                                    | General Settings Beep Volume G-sensor recording General Settings Parking Monitoring Reset Setup Format SD-Card General Settings Driving mode Clock Settings Time Zone Select                                               | Ön<br>Š<br>Low<br>High                                           | Turn audible be<br>Set Volume of E<br>Turn G Event Re<br><i>G Event Videos</i><br>Turn Parking G<br><i>G Event Videos</i><br>Reset configura<br>Format Storage<br>Turn Driver Mo<br><i>This will turn th</i><br>Edit Clock Time                                                        |
| <ul> <li>Sri</li> <li>Sri</li></ul>                                                                                                    | General Settings Beep Volume G-sensor recording General Settings Parking Monitoring Reset Setup Format SD-Card General Settings Driving mode Clock Settings Time Zone Select                                               | On<br>S<br>Low<br>High                                           | Turn audible beSet Volume of ETurn G Event ReG Event VideosTurn Parking GG Event VideosReset configuraFormat StorageTurn Driver MoThis will turn thEdit Clock TimeChange Time Zo                                                                                                    |
| 515<br>S)<br>S)<br>S)<br>S)<br>S)<br>S)<br>S)<br>S)<br>S)<br>S)                                                                                                    | General Settings Beep Volume G-sensor recording General Settings Parking Monitoring Reset Setup Format SD-Card General Settings Driving mode Clock Settings Time Zone Select                                               | On<br>S<br>Low<br>High<br>Orr                                    | Turn audible be<br>Set Volume of E<br>Turn G Event Re<br><i>G Event Videos</i><br>Reset configura<br>Format Storage<br>Turn Driver Mo<br><i>This will turn th</i><br>Edit Clock Time<br>Change Time Ze<br>Turn on to char                                                              |
| <ul> <li>Site</li> <li>Site</li> <li>Site<td>General Settings Beep Volume C-sensor recording General Settings Parking Monitoring Reset Setup Format SD-Card General Settings Driving mode Clock Settings Time Zone Select General Settings LDPower Sava</td><td>On<br/>S<br/>Low<br/>High<br/>Off<br/>Off<br/>Off</td><td>Turn audible be<br/>Set Volume of E<br/>Turn G Event Re<br/><i>G Event Videos</i><br/>Reset configura<br/>Format Storage<br/>Turn Driver Mo<br/><i>This will turn th</i><br/>Edit Clock Time<br/>Change Time Zo<br/>Turn on to char</td></li></ul> | General Settings Beep Volume C-sensor recording General Settings Parking Monitoring Reset Setup Format SD-Card General Settings Driving mode Clock Settings Time Zone Select General Settings LDPower Sava                 | On<br>S<br>Low<br>High<br>Off<br>Off<br>Off                      | Turn audible be<br>Set Volume of E<br>Turn G Event Re<br><i>G Event Videos</i><br>Reset configura<br>Format Storage<br>Turn Driver Mo<br><i>This will turn th</i><br>Edit Clock Time<br>Change Time Zo<br>Turn on to char                                                              |
|                                                                                                    | General Settings Uvolume C-sensor recording General Settings Parking Monitoring Reset Setup Format SD-Card General Settings Driving mode Clock Settings Time Zone Select General Settings LCD Power Save                   | On<br>5<br>Low<br>High<br>Or<br>Or<br>GMT+01:00                  | Turn audible be<br>Set Volume of E<br>Turn G Event Re<br><i>G Event Videos</i><br>Reset configura<br>Format Storage<br>Turn Driver Mo<br><i>This will turn th</i><br>Edit Clock Time<br>Change Time Zo<br>Turn on to char                                                              |
|                                                                                                    | General Settings Uvolume C-sensor recording General Settings Parking Monitoring Reset Setup Format SD-Card General Settings Driving mode Clock Settings Time Zone Select General Settings Time Zone Select FW Version 2024 | On<br>S<br>Low<br>High<br>Orr<br>Orr<br>Orr<br>Orr<br>Orr<br>Orr | Turn audible be<br>Set Volume of E<br>Turn G Event Re<br><i>G Event Videos</i><br>Turn Parking G<br><i>G Event Videos</i><br>Reset configura<br>Format Storage<br>Turn Driver Mo<br><i>This will turn th</i><br>Edit Clock Time<br>Change Time Zo<br>Turn on to char<br>Turn on to put |

| upported                                                                                 |
|------------------------------------------------------------------------------------------|
| ich recording clip.<br>e files are bigger, but more memory usage efficient               |
| Resolution.<br>olution the better quality, but uses more memory                          |
| ord ON/ OFF<br>cord is turned on Video is continually recorded                           |
| n Rear Camera.<br>should alreadv be mirrored as standard                                 |
| ON/ OFF                                                                                  |
| cording ON/ OFF                                                                          |
| pse recording when ignition off (select fps)                                             |
| records for after ignition off (select time period)                                      |
| n Front Camera (Not usual to do this)                                                    |
| n Rear Camera.<br>should already be mirrored as standard                                 |
| e                                                                                        |
| eep alert ON/ OFF                                                                        |
| ecording ON/ OFF, select Sensitivity<br>are protected and will not be overwritten        |
| Event Recording ON/ OFF, select Sensitivity<br>are protected and will not be overwritten |
| ation to default                                                                         |
| e Medium                                                                                 |
| ode ON/ OFF<br>he camera display off 5 seconds after screened tapped                     |
| 2                                                                                        |
| one                                                                                      |
| nge time to BST without adjusting clock                                                  |
| screen in standby mode 20 seconds after last screen                                      |
|                                                                                          |